# Manual on Payment for Registration Fee

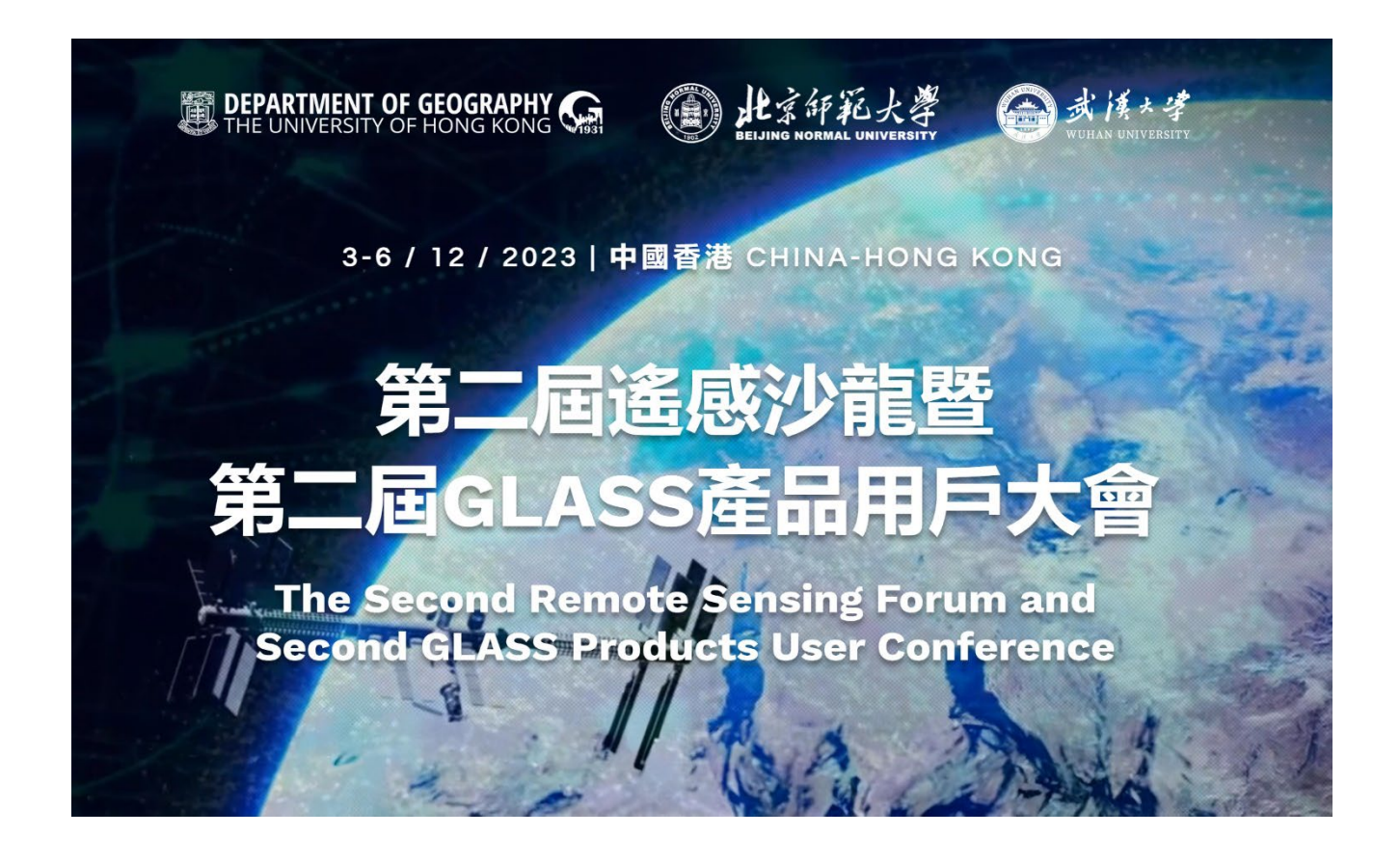

#### Here is the link for the registration fee:

https://onlinepytsysprd.feo.hku.hk/event/110619?code=7ee4e43c50a84e2e839dfa9b7aed6be9

#### Step 1

#### Please Press "Add to Cart

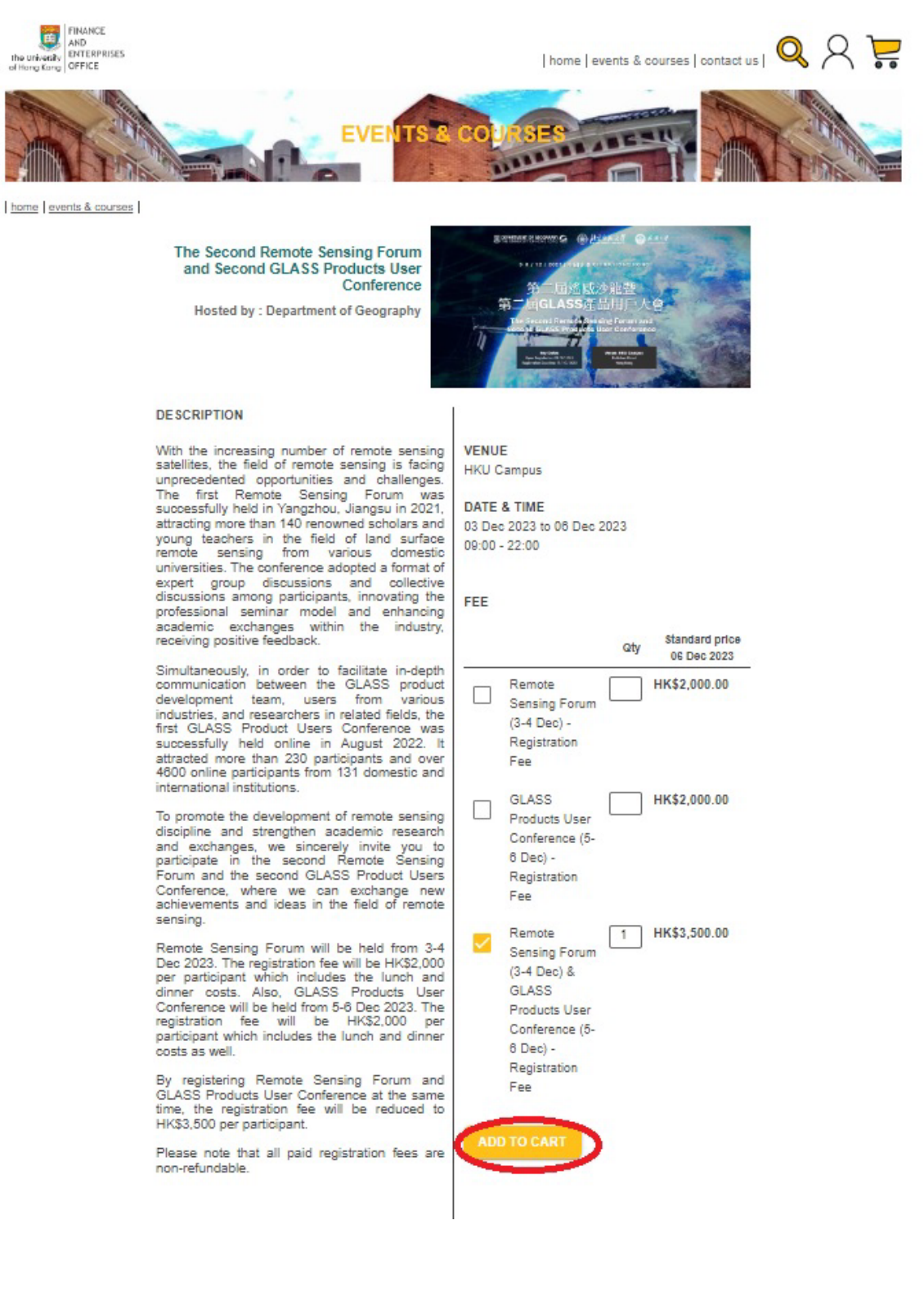

For non-HKU staff/ student, please sign up and create a user account in order to pay the registration fee.

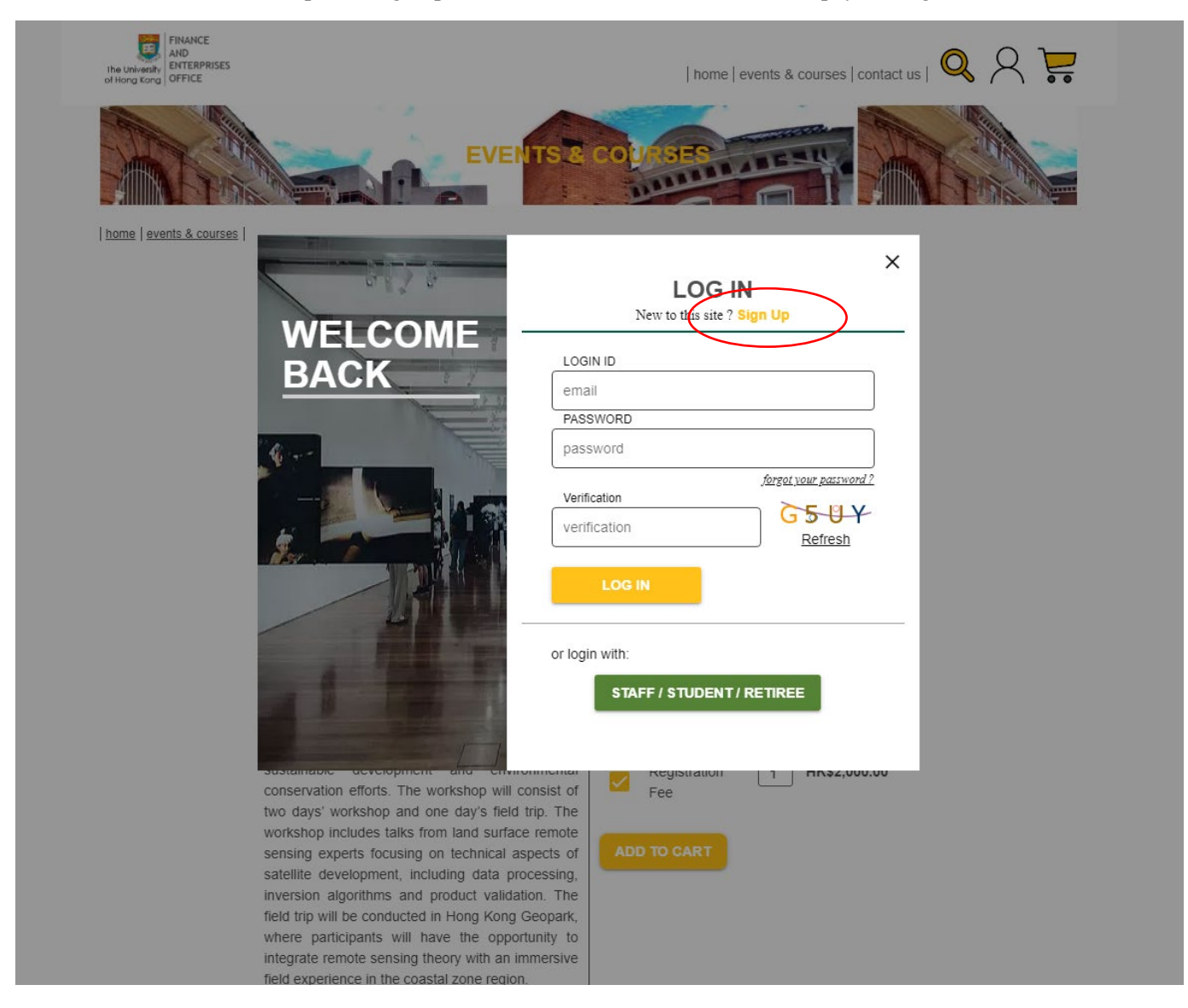

Enter your details and register.

| FINANCE<br>AND<br>The University<br>of Hong Kong<br>OFFICE |                                      | home   events & courses   contact us   🍳 📿 달                                                                           |
|------------------------------------------------------------|--------------------------------------|----------------------------------------------------------------------------------------------------|
|                                                            | REGISTE                              |                                                                                                    |
| ıt                                                         | REGISTER FOR A NEW                   | V ACCOUNT<br>-in courses, event invitations and more.                                                                  |
|                                                            | ENTER YOUR D                         | ETAILS                                                                                                    |
|                                                            | EMAIL * email SURNAME * GIVEN NAME * | User login email can't be changed<br>once registered                                                                   |
|                                                            | Surname given name                   |                                                                                                    |
|                                                            | PHONE NUMBER phone number            | ]                                                                                                    |
|                                                            | PASSWORD *                           | Password must contain 10-18 letters<br>or digits (a-z, A-Z,0-9), with at least<br>one letter (A-Z, a-z) and one digit. |
|                                                            | RE-TYPE PASSWORD * re-type password  |                                                                                                    |
|                                                            | CANCEL                               | STER                                                                                                    |
|                                                            |                                      |                                                                                                    |

You will receive an email to activate our account.

| •н                             | <b>(UOPS-Acknowledgement@hku.hk</b> <hkuops-acknowledgement@hku.hk><br/>件人:</hkuops-acknowledgement@hku.hk>                                                                        |
|--------------------------------|----------------------------------------------------------------------------------------------------|
|                                | 為保障你的安全,我們已停用這封電郵的連結。如果你認為郵件安全,可標示這封郵件為非濫發郵件。                                                                                                    |
| ** This is                     | a system generated email, please do not reply directly to this email ***                                                                                                    |
| ** This is<br>)ear<br>hanks fo | a system generated email, please do not reply directly to this email *** r your registration to the HKU Online Payment System. Your customer account has been successfully created |

♠ ♠ ➡ …

Press our registration link again:

https://onlinepytsysprd.feo.hku.hk/event/110619?code=7ee4e43c50a84e2e839dfa9b7aed6be9

Select the registration fee and click "ADD TO CART". And then log in to your account which has been just created.

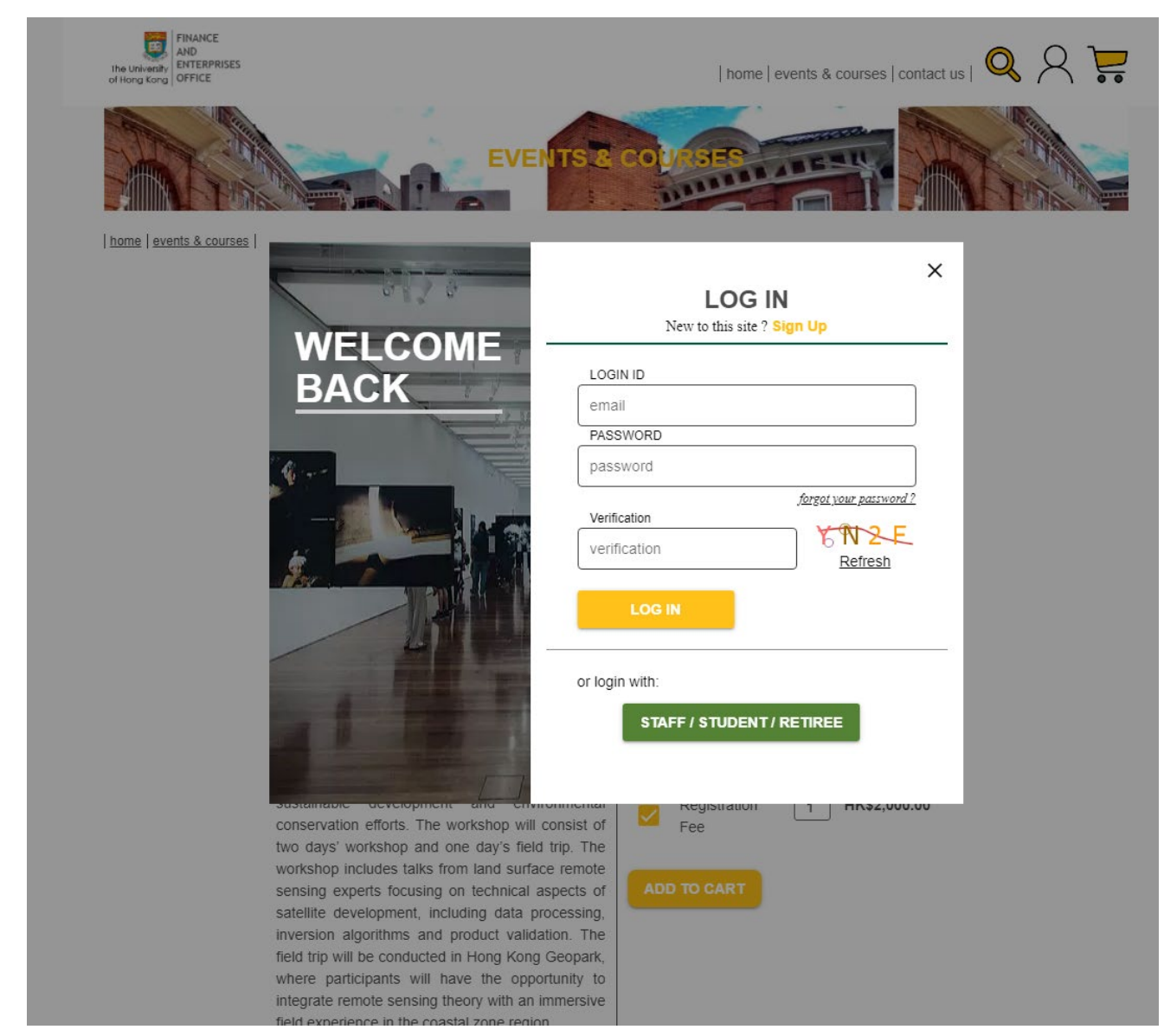

After login and adding the registration fee to the cart, there is one item in the shopping cart. Please click the shopping cart.

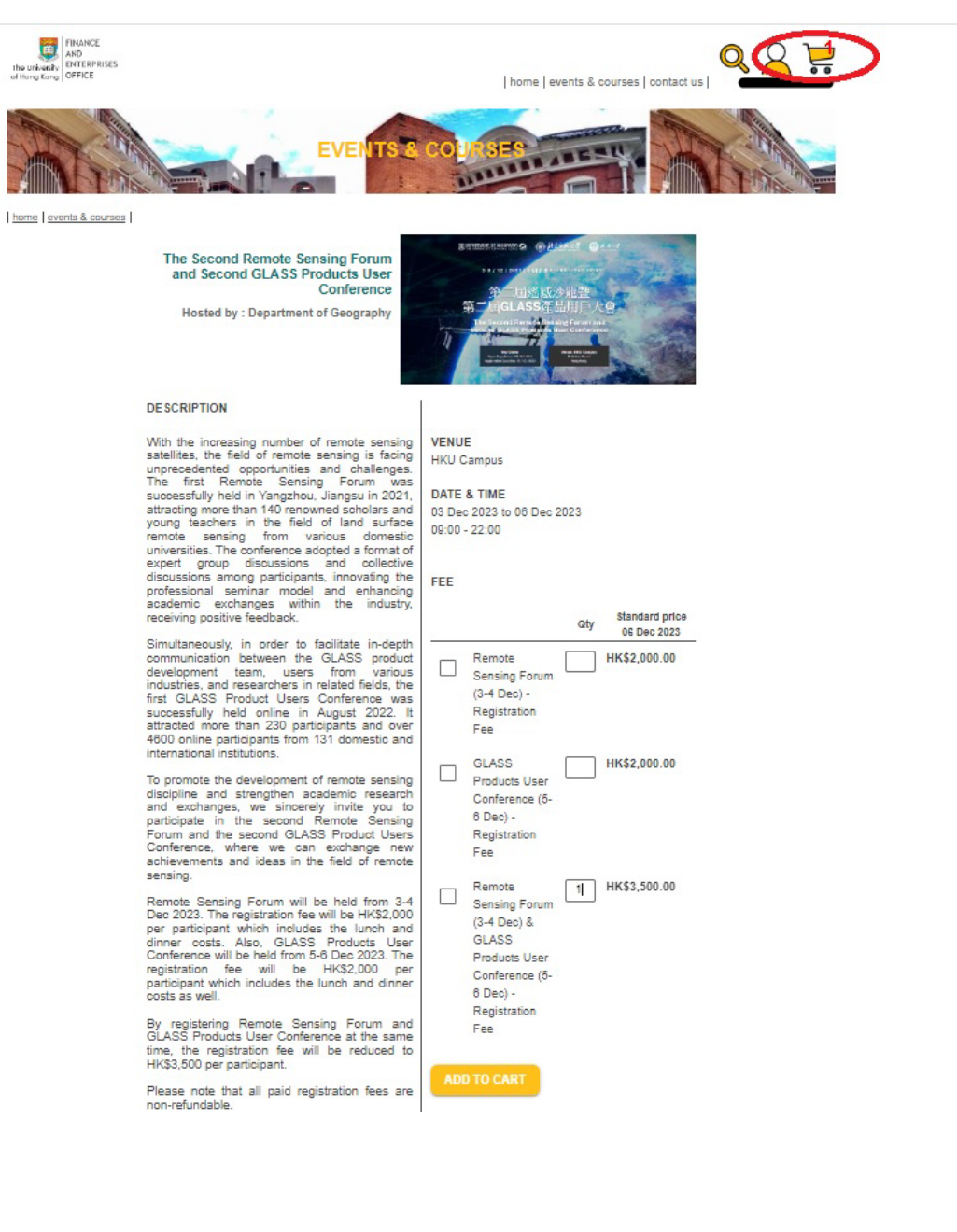

# Please click "CHECK OUT" for payment.

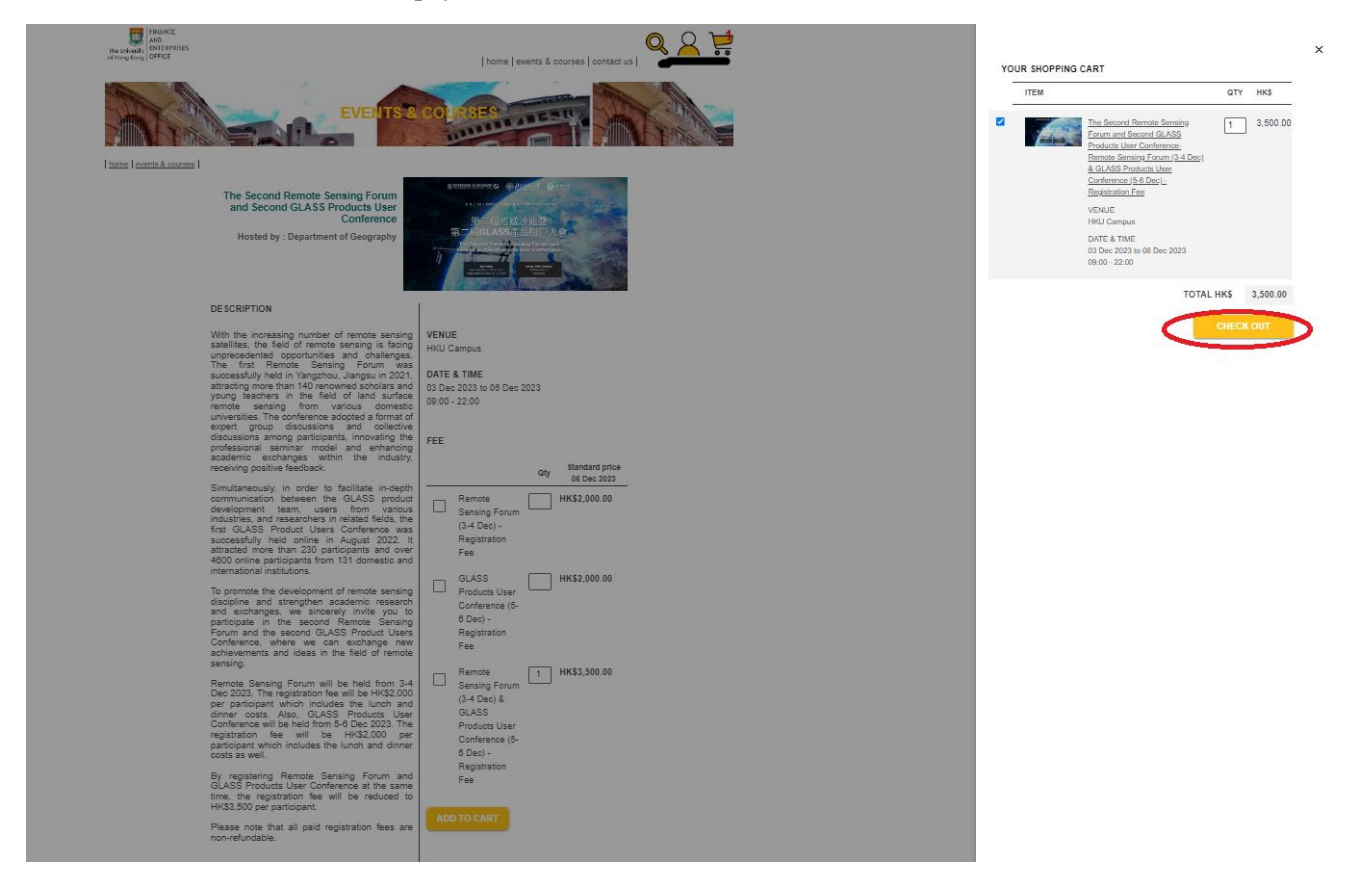

#### Please click "PROCESS PAYMENT".

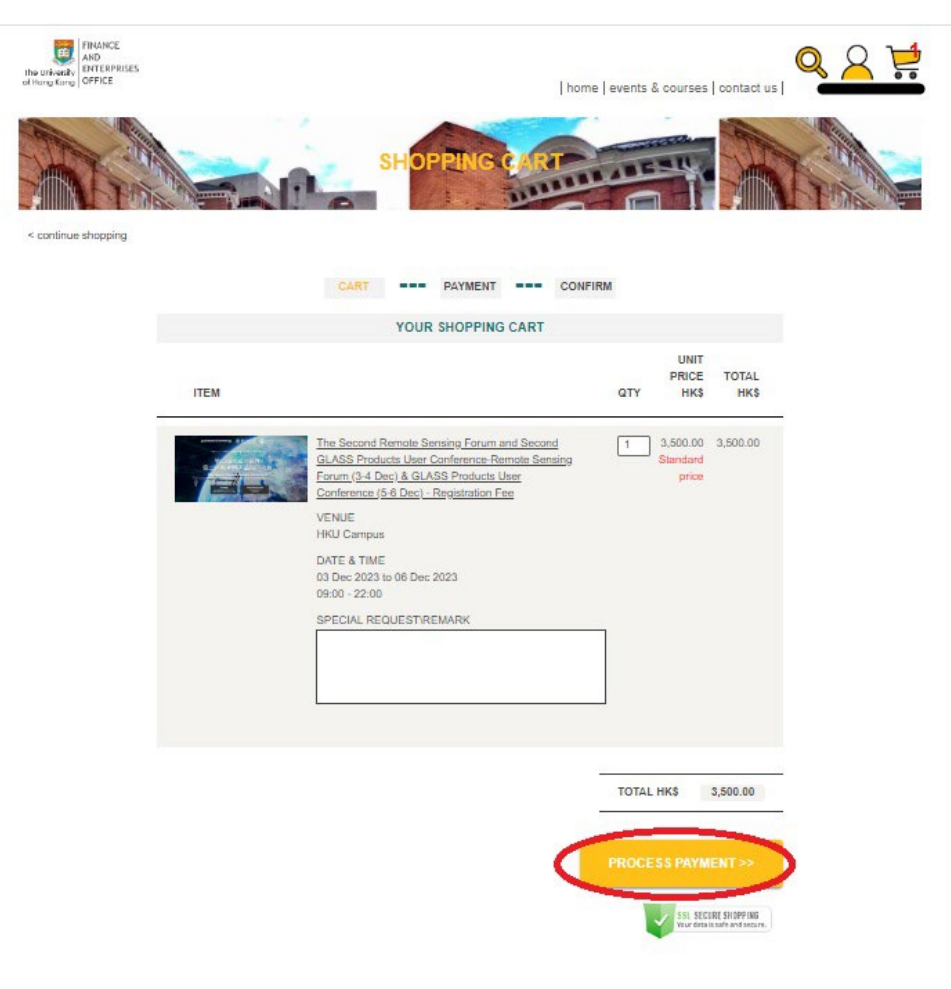

Please select the payment method and proceed the payment.

| THRANCE<br>AND<br>Hu uri-stary<br>of Hong Kong<br>OFFICE | home   events & courses   contact us                        |
|----------------------------------------------------------|-------------------------------------------------------------|
| <pre>&lt; continue shopping</pre>                        |                                                             |
|                                                          | CART PAYMENT CONFIRM                                        |
|                                                          | PAYMENT SETTLED BY                                          |
|                                                          | Credit Card                                                 |
|                                                          |                                                             |
|                                                          | O Gradar                                                    |
|                                                          | Mobile Payment                                              |
|                                                          | ○ <mark>冬 Alipayнx<sup>™</sup> ♀</mark> WeChat Pay<br>良熟房 愛 |
|                                                          | PROCESS PAYMENT >>                                          |

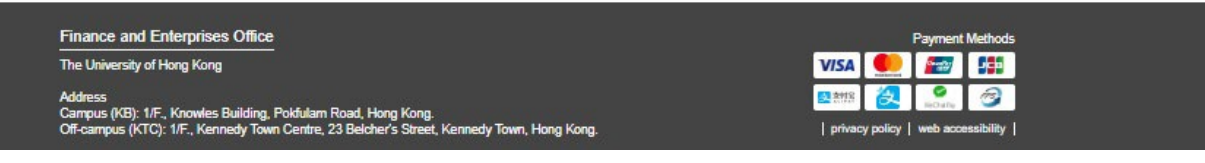

Once the payment completes, Finance and Enterprises Office of HKU will send you the confirmation of order and payment acknowledge. The official receipt will be attached as well.

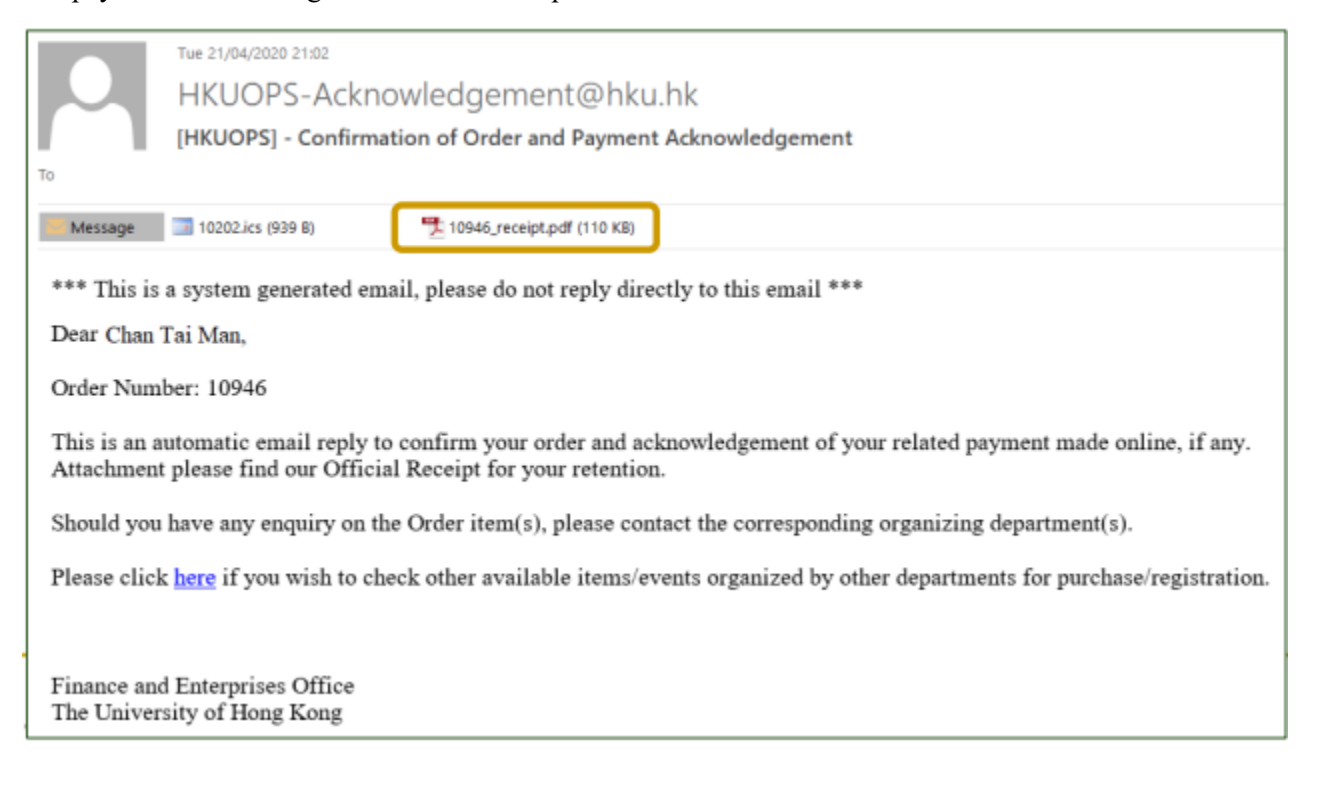

The below is the template of the official receipt attached in the system email.

| Officia                                                                                              | l Receipt 正式收據 |                                   |                    |  |
|----------------------------------------------------------------------------------------------------|----------------|-----------------------------------|--------------------|--|
| Avaint Number (####77 - P00010046                                                                    |                | Passint Data Brit                 | Receipt Date 收接日期: |  |
| ccept Number of Stations . Room 10940                                                                |                | Receipt Date Rotation 1           |                    |  |
| Ve have received the following payment.茲收到以下款項                                                       |                |                                   |                    |  |
| ame of Payer 付款人姓名                                                                                   |                |                                   |                    |  |
| ayment Date/Time 支付日期                                                                                |                |                                   |                    |  |
| ayment Amount 支付金額                                                                                   | HK\$3          | HK\$3500.00                       |                    |  |
| ayment Type 支付方法                                                                                     | Credit         | CreditCard - VISA 498765xxxxx8769 |                    |  |
| authorization Code 授權號碼                                                                              | 04042          | 0                                 |                    |  |
| Payment Item<br>支付項目                                                                                 | Quantity<br>教量 | Unit Price<br>單價                  | 田K港幣               |  |
| 1 The Second Remote Sensing Forum and<br>Second GLASS Products User Conference<br>- Registration fee | 1              | 3500.00                           | 3500.0             |  |
|                                                                                                    |                | TOTAL總金額                          | 3500.0             |  |
|                                                                                                    |                |                                   |                    |  |
|                                                                                                    |                |                                   |                    |  |
|                                                                                                    |                | 法法委托德内办法 四词体系                     |                    |  |